# Определение протромбинового времени (R-PT)

Приготовление реагентов проводить в соответствии с инструкцией к набору.

READY

↑↓ to select ENTER to confirm

Когда прибор в состоянии **READY** (ГОТОВ), выбрать опцию **TESTS** и нажать **ENTER**.

Выбрать курсором **РТ-FIB** и нажать **ENTER**.

На экране появится контрольный фрейм: Далее следует проверить наличие ротора в

держателе ротора. Поместить рабочий раствор Ренампластина в емкость №1 (MACRO)

PT-FIB. прибора маркировкой с Необходимо убедиться. что уровень плазмы контрольной находится на адекватном уровне. Высота уровня в 1,5-2 см достаточна, чтобы отработать 1 или 2 ротора, включая мертвый объем. При необходимости заменить сосуд.

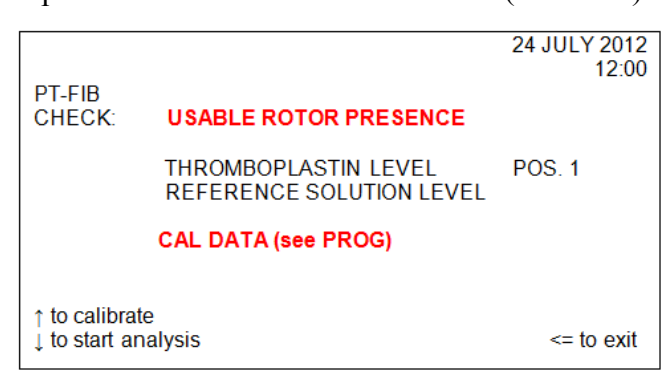

TESTS

PROFILES

24 JULY 2012

12:00

Если тест **PT-FIB** был откалиброван ранее, на экран выводится сообщение «**CAL DATA** (see **PROG**)» / «КАЛИБРОВКА ДАННЫХ» (см ПРОГРАММЫ).

Если тест **РТ-FIB** (ПВ-УФ) не откалиброван, на экран выводится сообщение «**NOT CALIBRATED**» («НЕ ОТКАЛИБРОВАНО»).

Чтобы вывести на экран предыдущее состояние калибровки и соответствующие данные, необходимо нажать **PROG**.

После повторного нажатия **PROG** на экране будет показан контрольный фрейм.

 24 JULY 2012

 12:00

 PT-FIB

 CHECK:
 USABLE ROTOR PRESENCE

 THROMBOPLASTIN LEVEL
 POS. 1

 REFERENCE SOLUTION LEVEL
 POS. 1

 NOT CALIBRATED

 ↑ to calibrate

 ↓ to start analysis

Чтобы начать цикл калибровки, нужно нажать при проявлении контрольного фрейма 1. Если ввести значение уровня фибриногена, равное 0, прибор не будет производить калибровку фибриногена. Все необходимые значения для построения калибровочной кривой можно получить из паспортов плазме-калибратору к И Ренампластину. Введение каждого

параметра подтверждается нажатием ENTER.

|                                                                                                    | 24 JULY 2016 |  |
|----------------------------------------------------------------------------------------------------|--------------|--|
| PT-FIB CAL                                                                                         | 12.00        |  |
| PT-FIB<br>ANALYTICAL CALIBRATION CONDITIONS                                                        |              |  |
| N.P. LOT NO<br>FIB REFERENCE VALUE (mg/dl)<br>REF. EMULSION LOT NO<br>THROMBOPLASTIN LOT NO<br>ISI | 0            |  |
| CALIBRATION DATE: 24 JULY 2016<br>Key in new value<br>ENTER to confirm                             | <= to exit   |  |
|                                                                                                    |              |  |

## [Instrumentation Laboratory ACL 200/7000]

После введения всех данных через клавиатуру появится сообщение о необходимости поместить нормальную плазму и разбавитель (физ. раствор) в нужную позицию на штатив с пробами (для калибровки следует использовать чашечки на 2 мл в позициях **POOL** и **DIL**).

Оператору следует поместить плазмукалибратор (2 мл) в позицию "**POOL**", а физиологический раствор (2 мл) в позицию «**DIL**» на штативе с пробами. Для начала калибровки следует нажать ↓. После проведения расчетов на экране возникает фрейм «**CALIBRATION RESULTS**» (РЕЗУЛЬТАТЫ КАЛИБРОВКИ).

| 3<br>0 | PT-FIB CAL                                                       | 24 JULY 2012<br>12:00 |
|--------|------------------------------------------------------------------|-----------------------|
| 0      | PLACE:                                                           |                       |
| в<br>И | N.P. IN "POOL" POSITION<br>DILUENT IN DIL POSITION               |                       |
| Ь      |                                                                  |                       |
| И      | ↓ to start analysis                                              | <= to exit            |
| ·_     | PT-FIB CAL                                                       | 24 JULY 2012<br>12:00 |
| а<br>в | % s<br>PT 100 12.9 CV=0.66<br>50 15.0 CV=0.24<br>25 29.5 CV=0.48 |                       |
| I.     | M=0.027 r=0.017 r <sup>2</sup> =0.999                            |                       |
|        | FIB 300 68.21 CV=1.69<br>150 29.44 CV=6.67<br>75 16.12 CV=6.27   | <b>PPT</b> to print   |

<= to save

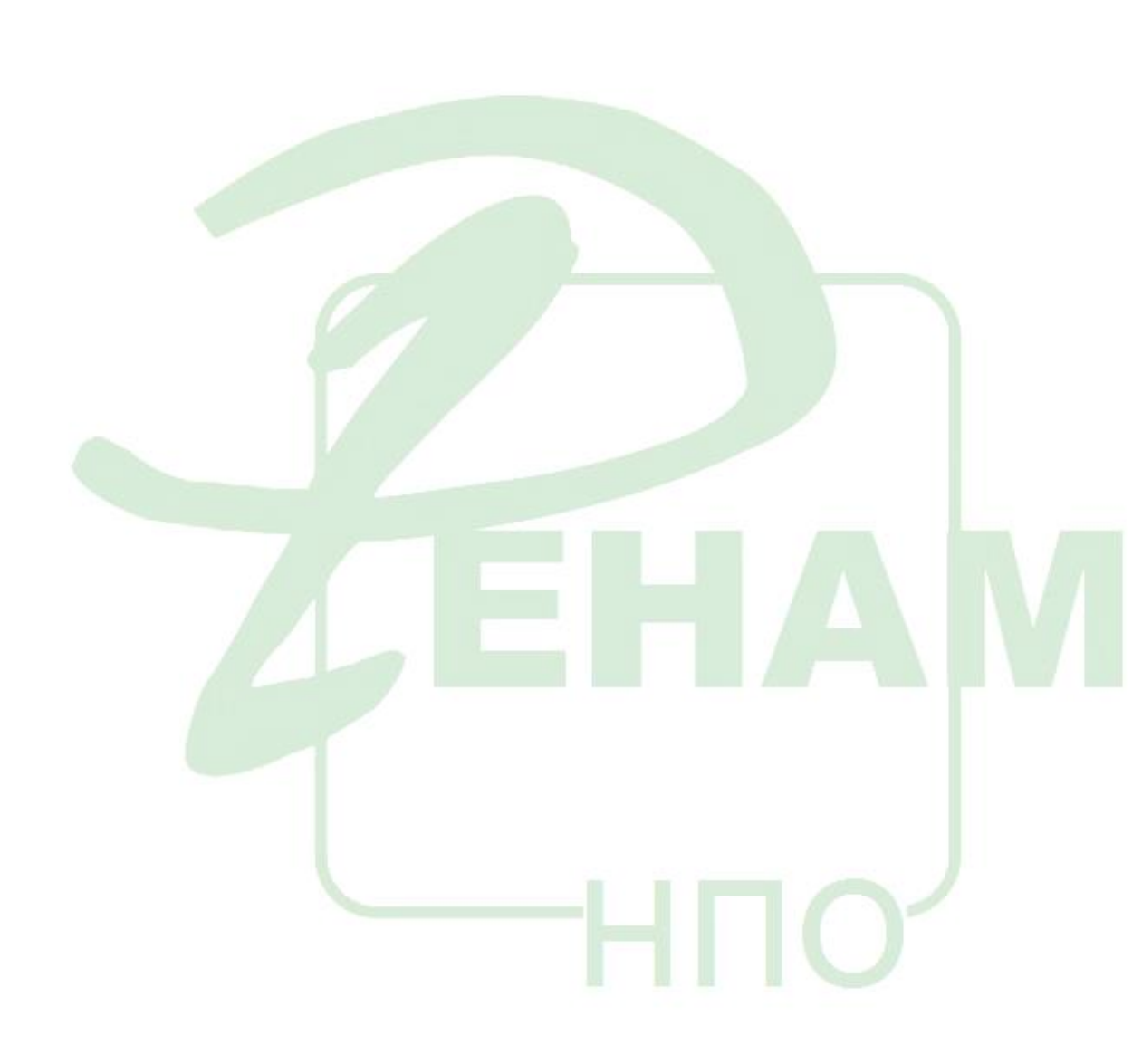

# Определение активированного частичного тромбопластинового времени (APTT)

#### Приготовление реагентов проводить в соответствии с инструкцией к набору.

Для проведения теста на исследование активированного частичного тромбопластинового времени используется стандартный протокол АРТТ.

Когда прибор в состоянии **READY** (ГОТОВ), выбрать опцию **TESTS** и нажать **ENTER**. Выбрать курсором **АРТТ** и нажать **ENTER**.

| READY                            |                   | 24 JULY 2012<br>12:00 |
|----------------------------------|-------------------|-----------------------|
|                                  | TESTS<br>Profiles |                       |
| †↓ to select<br>ENTER to confirm |                   |                       |

На экране появится контрольный фрейм: Далее следует проверить наличие ротора в держателе ротора. Поместить рабочий раствор АЧТВ-реагента в емкость №2 (MACRO) прибора с маркировкой **АРТТ**. Поместить раствор хлорида кальция в емкость №3 (MACRO) прибора с маркировкой CaCl<sub>2</sub>.

| APTT         |                                                                      | 24 JULY 2012<br>12:00 |
|--------------|----------------------------------------------------------------------|-----------------------|
|              |                                                                      |                       |
| CHECK:       | USABLE ROTOR PRESENCE                                                |                       |
|              | CEPHALIN LEVEL<br>CALCIUM CHLORIDE LEVEL<br>REFERENCE SOLUTION LEVEL | POS. 2<br>POS 3       |
| ↓ to start a | nalysis                                                              | <= to exit            |

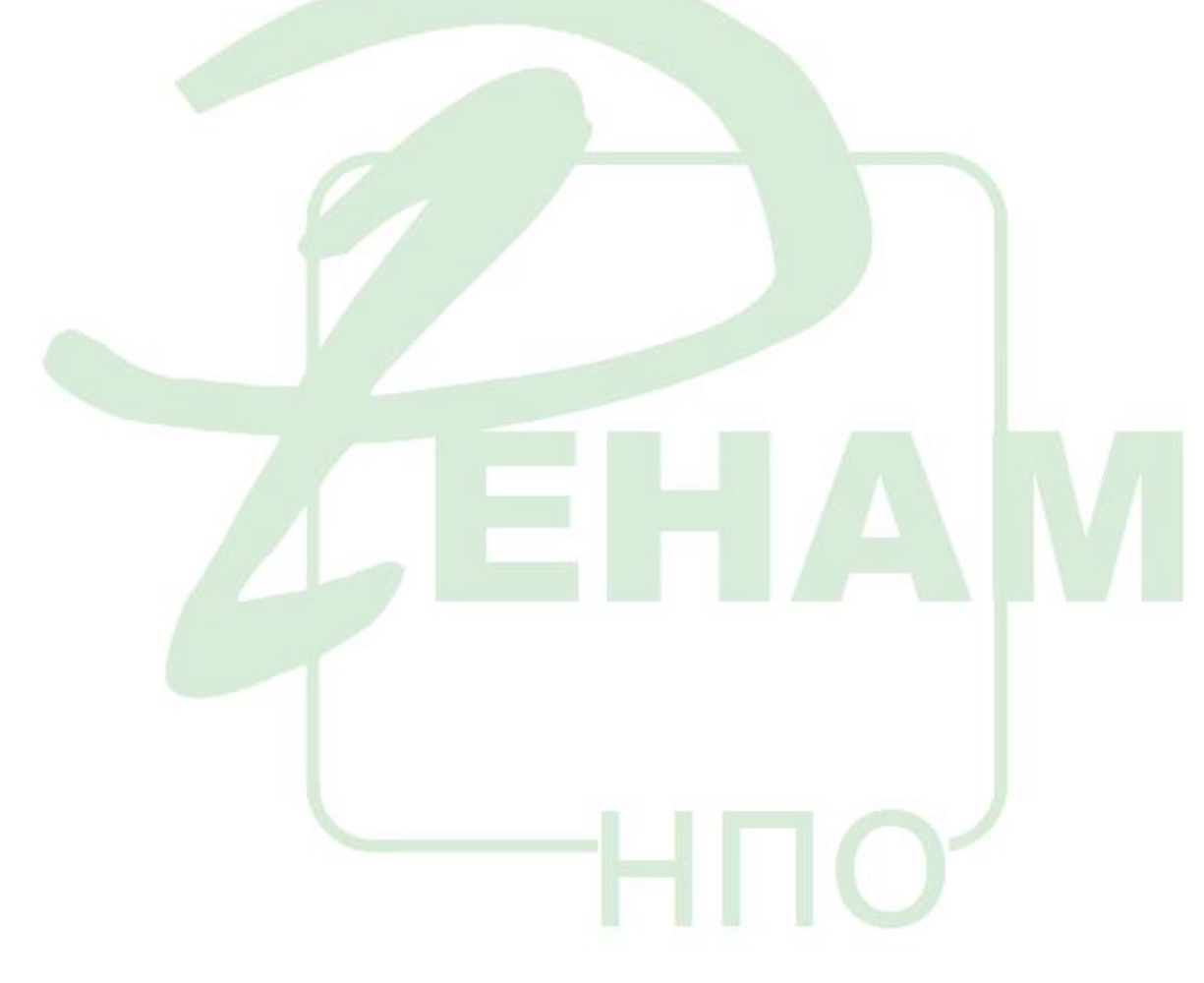

## Определение количества фибриногена методом Клаусса (FIB-C)

Приготовление реагентов проводить в соответствии с <u>инструкцией</u> к набору (Тромбин – 2 мл физиологического раствора).

Когда прибор в состоянии **READY** (ГОТОВ), выбрать опцию **TESTS** и нажать **ENTER**. Выбрать курсором **ABS. TESTS** и нажать **ENTER**.

Выбрать курсором **FIBRINOGEN-С** и нажать **ENTER**.

На экране появится контрольный фрейм.

Следует проверить наличие ротора в ENTER to confirm держателе ротора. Заполнить микроемкость №1 (clean) соответствующим количеством

очищающего раствора. Магнитная мешалка не потребуется. Поместить рабочий раствор тромбина в микроемкость №2 (**FIB-C**) прибора с маркировкой Е (**MICRO**). Магнитная мешалка не потребуется.

Необходимо убедиться, что уровень раствора плазмы-калибратора находится на адекватном уровне. Высота уровня в 1,5-2 см достаточна, чтобы отработать 1 или 2 ротора, включая мертвый объем. Если необходимо, заменить сосуд.

Если нажать ↑ в контрольном фрейме, начинается цикл калибровки. Далее оператор может либо ввести новые значения, либо продолжить работу, нажав ENTER.

|                                                                                                    | 24 JULY 2012<br>12:00 |
|----------------------------------------------------------------------------------------------------|-----------------------|
| ABS.TESTS                                                                                            | 12.00                 |
| HEPARIN Xa<br>HEPARIN<br>AT III<br>PLASMINOGEN<br>ANTOPLASMIN<br>FIBRINOGEN-C<br>PROCHROM<br>D-DIMER |                       |
| ↑↓ ←→ to select<br>ENTER to confirm                                                                  |                       |

|                           | -                                                                     |                       |
|---------------------------|-----------------------------------------------------------------------|-----------------------|
|                           |                                                                       | 24 JULY 2012<br>12:00 |
| FIBRINOGE                 | N-C                                                                   |                       |
| CHECK:                    | USABLE ROTOR PRESENCE                                                 |                       |
|                           | CLEANING SOLUTION LEVEL<br>THROMBIN LEVEL<br>REFERENCE SOLUTION LEVEL | POS. 1<br>POS. 2      |
|                           | NOT CALIBRATED                                                        |                       |
| ↑ to start and            | alysis and calibration                                                | <= to oxit            |
| to start an               |                                                                       | 24 JULY 2012          |
|                           |                                                                       | 12:00                 |
| FIB-C CAL                 |                                                                       |                       |
| FIBRINOGE<br>ANALYTICA    | N-C<br>L CALIBRATION CONDITION                                        |                       |
| n.p. lot n<br>Thrombin    | LOT N                                                                 |                       |
| Key in new<br>ENTER to co | value<br>onfirm                                                       | <= to exit            |

В этом фрейме необходимо ввести значение фибриногена в плазме-калибраторе, указанное в паспорте к набору. (Например: 300 мг/дл (3 г/л)).

Это значение должно быть в пределах диапазона 200-350 мг/дл. (В данном случае 300 мг/дл).

| Показанные на экране значения можно       |                 |
|-------------------------------------------|-----------------|
| indiasaningio na oripano sharonini momino |                 |
| изменять или подтверждать нажатием ENTER. |                 |
| т <u>г</u>                                | FIB-C CAL       |
| Далее оператор помещает: - калибровочную  |                 |
| плазму в позицию РООL,                    | PLACE           |
| - рабочий раствор имидазолового буфера в  | N.P. IN POOL PO |
| позицию <b>DIL</b> (чашки 2 мл).          |                 |

Для начала проведения анализа стоит нажать  $\downarrow$  to start analysis.

|                                                                    | 24 JULY 2012<br>12:00 |  |
|--------------------------------------------------------------------|-----------------------|--|
| FIB-C CAL                                                          | 12.00                 |  |
| PLACE                                                              |                       |  |
| N.P. IN POOL POSITION<br>FACTOR DILUENT IN DIL POSITION (2 ml CUP) | 300.0                 |  |
| Key in new value<br>ENTER to confirm                               | <= to exit            |  |

Построение калибровочного графика и измерение контрольных образцов и плазм пациентов должно проводиться в одинаковых условиях (использование одинакового разбавителя).

## Определение тромбинового времени (ТТ-5)

#### Приготовление реагентов проводить в соответствии с инструкцией к набору.

Для проведения теста на исследование тромбинового времени используется стандартный протокол TT.

Когда прибор в состоянии READY (ГОТОВ), выбрать опцию TESTS и нажать ENTER.

Выбрать курсором ТТ и нажать ENTER. На экране появится контрольный фрейм.

Далее следует проверить наличие ротора в держателе ротора.

Поместить рабочий раствор тромбина в емкость №1 (МІСКО) прибора с маркировкой ТТ.

Далее зарядить штатив, поместив плазму в позицию «POOL», а также пробы (максимум), и для начала анализа нужно нажать ↓ to start analysis.

| READY                                                 |                                             | 24 JULY 2012<br>12:00 |
|-------------------------------------------------------|---------------------------------------------|-----------------------|
| PT-FIB<br>APTT<br><b>TT</b><br>PT-FIB/APTT<br>TT/APTT | DOUBLE TESTS<br>ABS. TESTS<br>SPECIAL TESTS |                       |
| SINGLE FACTOR                                         |                                             |                       |
| $\uparrow$ ↓ ←→ to select<br>ENTER to confirm         |                                             | <= to exit            |
|                                                       |                                             |                       |

|                |                                            | 24 JULY 2012 |
|----------------|--------------------------------------------|--------------|
|                |                                            | 12:00        |
| Π              |                                            |              |
| CHECK:         | USABLE ROTOR PRESENCE                      |              |
|                | THROMBIN LEVEL<br>REFERENCE SOLUTION LEVEL | POS. 1       |
|                |                                            |              |
| _↓ to start ar | nalysis                                    | <= to exit   |
|                |                                            |              |

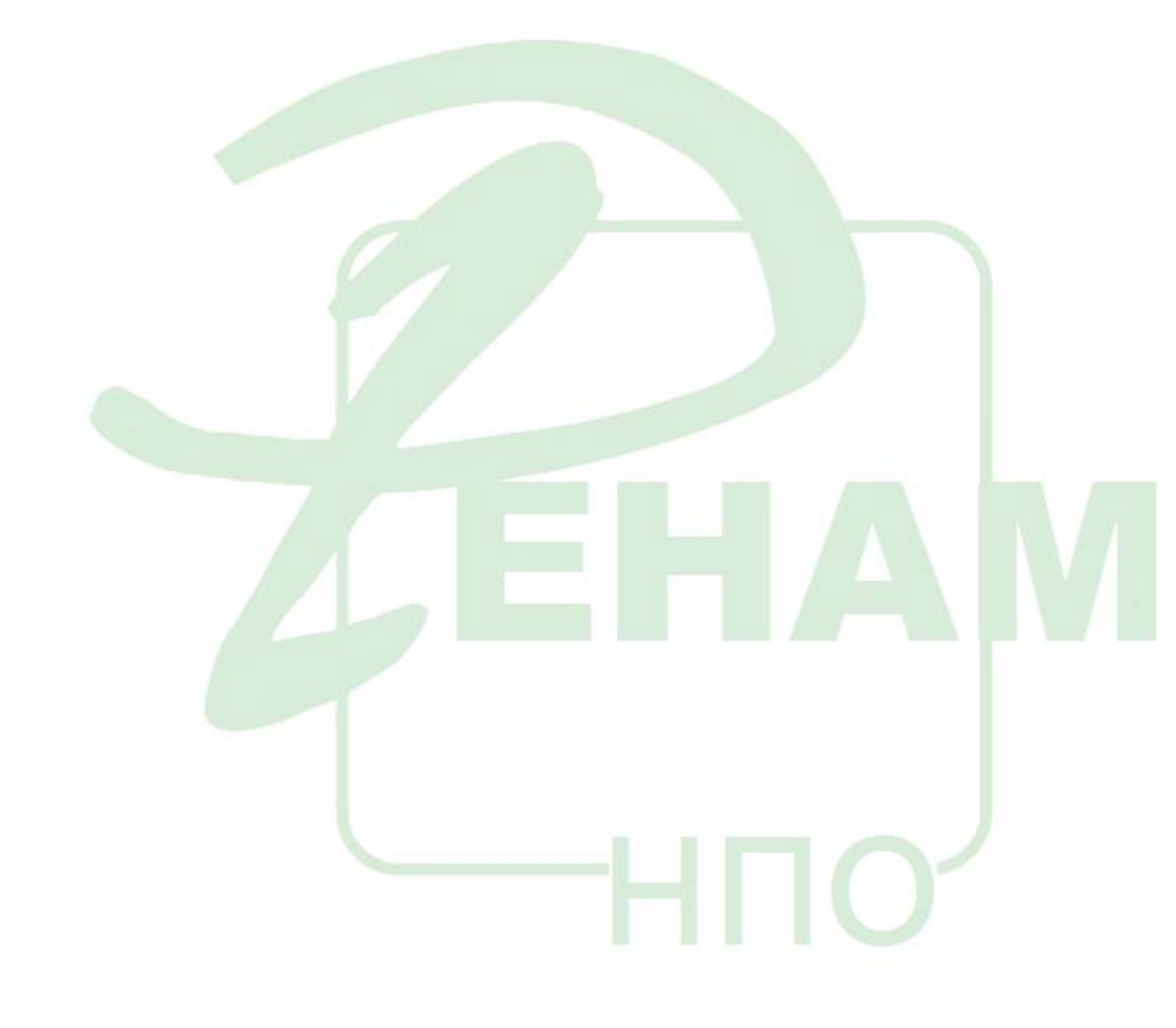

## Определение активности антитромбина III (АТЗ)

Приготовление реагентов проводить в соответствии с инструкцией к набору.

Когда прибор в состоянии **READY** (ГОТОВ), выбрать опцию **TESTS** и нажать **ENTER**. Выбрать курсором **ABS. TESTS** и нажать **ENTER**. Выбрать курсором **AT III** и нажать **ENTER**.

На экране появится контрольный фрейм. Следует проверить наличие ротора в держателе ротора. Налить очищающей жидкости в позицию 1. Поместить рабочий раствор тромбина в емкость №2 прибора с маркировкой Е (MICRO).

Поместить раствор хромогенного субстрата в емкость №3 прибора с маркировкой S (MICRO).

Если нажать ↑ в контрольном фрейме, начинается цикл калибровки.

Далее оператор может либо ввести новые значения, либо продолжить работу, нажав ENTER.

#### В этом фрейме необходимо ввести значение активности АТ III в плазме-калибраторе,

указанное в паспорте к набору. Введите значение калибровочной плазмы и затем нажмите ENTER.

Показанные на экране значения можно изменять или подтверждать нажатием ENTER.

Прежде чем помещать калибровочную плазму и пробы в штатив, необходимо непосредственно перед проведением анализа развести исследуемую плазму и плазму-калибратор рабочим буферным раствором (возможно использование дилюента, поставляемого производителем) в **20** раз по следующей схеме: 0,1 мл плазмы + 1,9 мл буфера.

Далее оператор помещает:

- плазму-калибратор в позицию POOL,
- рабочий раствор буфера в позицию DIL,
- рабочий раствор буфера в позицию №16,

- 12 пустых чашечек в позиции штатива от 1 до 12,

- пустые чашечки в позиции 18 и 17.

Для начала проведения анализа необходимо нажать  $\downarrow$  to start analysis.

| ABS.TESTS                                                                                            | 24 JULY 2012<br>12:00 |
|----------------------------------------------------------------------------------------------------|-----------------------|
| HEPARIN Xa<br>HEPARIN<br>AT III<br>PLASMINOGEN<br>ANTOPLASMIN<br>FIBRINOGEN-C<br>PROCHROM<br>D-DIMER |                       |
| ↑↓ ←→ to select<br>ENTER to confirm                                                                  |                       |

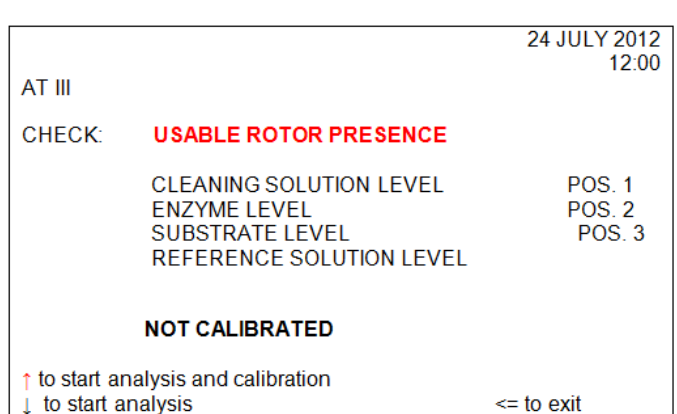

|                                            | 24 JULY 2012<br>12:00 |
|--------------------------------------------|-----------------------|
| AT III CAL                                 | 12.00                 |
| AT III<br>ANALYTICAL CALIBRATION CONDITION |                       |
| N.P. LOT N<br>ENZYME/SUBSTRATE LOT N       |                       |
| Key in new value<br>ENTER to confirm       | <= to exit            |
|                                            |                       |

|                                                                                                    | 24 JULY 2012 |  |
|----------------------------------------------------------------------------------------------------|--------------|--|
| AT III CAL<br>PLACE                                                                                                    | 12:00        |  |
| N.P. IN POOL POSITION<br>BUFFER IN DIL POSITION (4 ml BIG CUP)<br>BUFFER IN POS. 16<br>EMPTY CUPS FROM POS. N 1 TO N 12<br>AND IN POS. N 18 AND 17 | 100.0        |  |
| Key in new value<br>ENTER to confirm                                                                                                    | <= to exit   |  |
|                                                                                                    |              |  |